## **JENNIFER JOHNSON**

## **GUERNSEY COUNTY CLERK OF COURTS**

## **Subsequent Filings on eFiled Cases**

## What are Subsequent Filings?

Subsequent Filings are Filings that are being filed against cases that have already been created and assigned a case number in the Clerk's office.

- 1. Log in to your eFiling portal
- 2. Select the Search tab at the top of the screen

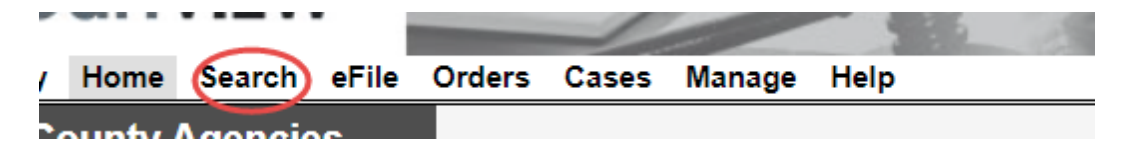

3. Select the Case Number tab

| Search                                                                |  |  |  |
|-----------------------------------------------------------------------|--|--|--|
|                                                                       |  |  |  |
| Select your search criteria below. Fields marked with * are required. |  |  |  |
| Number of Results 25 V                                                |  |  |  |
|                                                                       |  |  |  |
| Name Case Number Case Type Advanced Attorney                          |  |  |  |

4. Type in the case number (including all leading zeroes), then click **Search** 

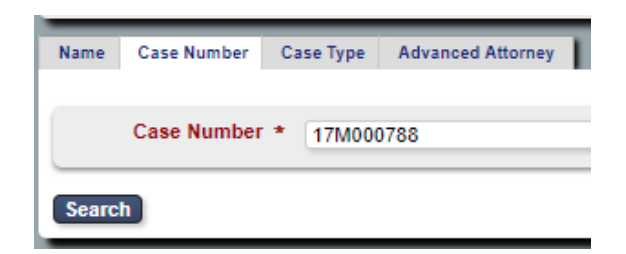

5. Click the blue eFile button next to your party's name

| Search Results            |  |  |  |  |
|---------------------------|--|--|--|--|
| Displaying all 2 matches. |  |  |  |  |
| A Party/Company           |  |  |  |  |
| eFile 🏠 BANK OF AMERICA   |  |  |  |  |
| eFile 🏠 ROGERS, EILEEN C  |  |  |  |  |

6. Select the party you are filing **On Behalf Of**, your filing's **Document Type** from the drop-down menu, then upload your attachment.

| Subsequent F                                                                             | iling - 17F000048 HOLMES,                                            | SHERLOCK                          | VS . WATSON ME | , JOHN F | -WB               |                                                     |                            |
|------------------------------------------------------------------------------------------|----------------------------------------------------------------------|-----------------------------------|----------------|----------|-------------------|-----------------------------------------------------|----------------------------|
| Case Number<br>Filer<br>Status                                                           | 17F000048<br>VICKI SCHANER<br>GEAUGA COUNTY CLERK OF COURTS<br>Draft | Attorney Bar No<br>Reference Tags |                |          |                   |                                                     |                            |
| Case Type<br>Initiating Action                                                           | FORECLOSURE (F)<br>EFILED FORECLOSURE                                |                                   |                |          |                   |                                                     |                            |
| Parties On Behalf OF HOLMES, SHERLOCK (PLAINTIFF) WATSON, MD, JOHN (DEFENDANT) Add Party |                                                                      |                                   |                |          |                   |                                                     |                            |
| Documents                                                                                |                                                                      |                                   |                |          |                   |                                                     |                            |
| Document 1                                                                               |                                                                      |                                   |                |          | -                 |                                                     |                            |
| Document Type                                                                            | * INSTRUCTIONS FOR SERVICE FILED.                                    |                                   |                | <b>V</b> | Attachments       |                                                     |                            |
| Page Cour                                                                                | nt 4                                                                 |                                   |                |          | File Name         | Page Count Date Uploaded                            |                            |
| Document No                                                                              | te                                                                   | 1                                 |                |          | Upload Attachment | 4 11/15/2017 02:13 PM<br>Choose File No file chosen | Delete (PDF 500000 KB max) |

7. Please be advised that all **Motions** filed must have a **Proposed Order** attached.

When the MOTION document type is selected, a secondary attachment slot appears.

| Documents       |               |  |                                                                           |  |  |  |
|-----------------|---------------|--|---------------------------------------------------------------------------|--|--|--|
| Document 1      |               |  |                                                                           |  |  |  |
| Document Type * | MOTION FILED. |  | Attachments                                                               |  |  |  |
| Document Note   |               |  | Upload Attachment Choose File No file chosen (PDF 500000 KB max)          |  |  |  |
|                 |               |  | Proposed Order PROPOSED ORDERREV2.docx                                    |  |  |  |
|                 |               |  | Upload Proposed Order Choose File No file chosen (Word Doc 500000 KB max) |  |  |  |

8. At the bottom of the page, select **Cancel** to start over, **Save** to save your progress without submitting, or **Continue with Filing.** 

| Cancel Save Continue with Filing |       |  |  |  |  |
|----------------------------------|-------|--|--|--|--|
| Owed                             | \$.00 |  |  |  |  |
| Paid                             | \$.00 |  |  |  |  |
| Total                            | \$.00 |  |  |  |  |
| Convenience Fee                  | \$.00 |  |  |  |  |

9. The next page will allow you to review your filing before submission. Select **Return** to start over, **Modify** to make changes, or **Submit Filing** to continue.

If your filing requires a deposit, you will be redirected for payment at this time.

| Return Modify Submit Filing |       |  |  |  |  |
|-----------------------------|-------|--|--|--|--|
| Owed                        | \$.00 |  |  |  |  |
| Paid                        | \$.00 |  |  |  |  |
| Total                       | \$.00 |  |  |  |  |
| Convenience Fee             | \$.00 |  |  |  |  |
|                             |       |  |  |  |  |

10. The Clerks will review your filing. If all necessary criteria are met, you will receive an email notification when your filing is accepted.